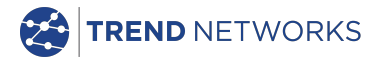

# NaviTEK NT (Plus/Pro)

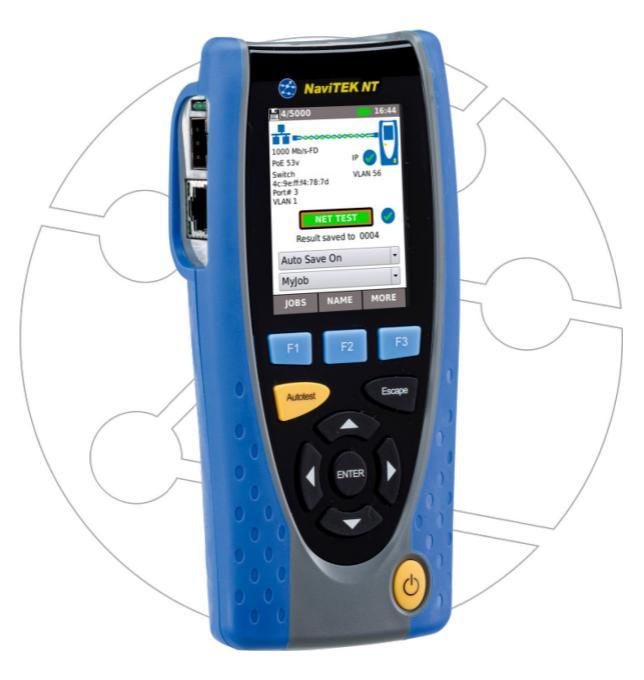

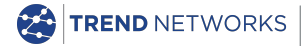

TREND Networks Stokenchurch House, Oxford Road, Stokenchurch, High Wycombe, Bucks, HP14 3SX, UK. www.trend-networks.com

Kurzanleitung 151885 Ausgabe 2 © TREND Networks 2021

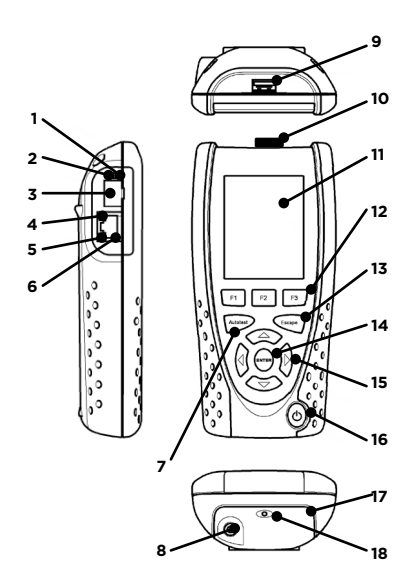

- 1 LED optischer Link (nur PRO)
- 2 LED optische Aktivität1 (nur PRO)
- 3 Optischer port (SFP) (nur PRO)
- 4 Ethernet-LED
- 5 Aktivitäts-LED
- 6 Kabelbuchse
- 7 Autotest-Taste
- 8 DC-Eingangsbuchse
- 9 USB-Anschluss
- 10 Wi-Fi-Adapter
- 11 Touchscreen
- 12 Funktionstasten
- 13 Escape-Taste
- 14 ENTER-Taste
- 15 Cursor-Tasten
- 16 Ein/Aus-Taste
- 17 Akku-Modul
- 18 LED-Ladeanzeige

| LED-Ladeanzeige (18) | Status              |
|----------------------|---------------------|
| Grün                 | Lade                |
| Aus                  | Laden abgeschlossen |
| Blinklicht           | Kein Ladevorgang    |

### Vier Navigationsmöglichkeiten

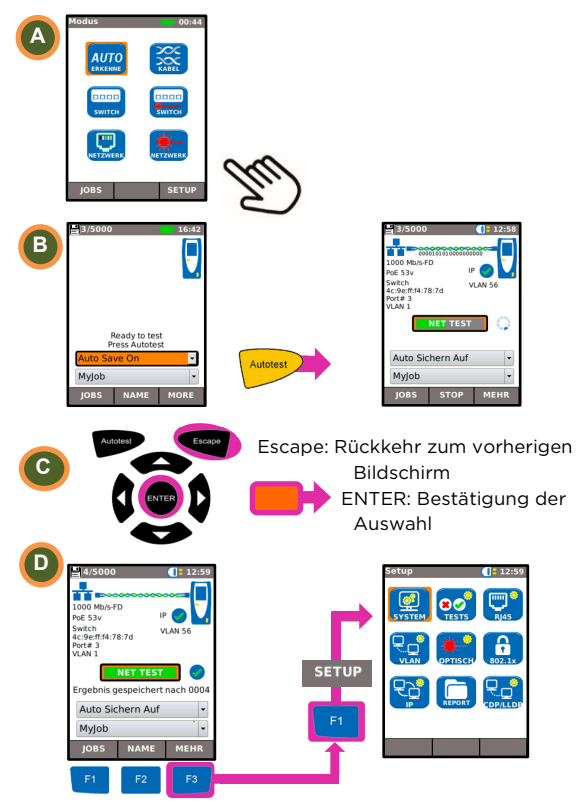

#### Job-Setup

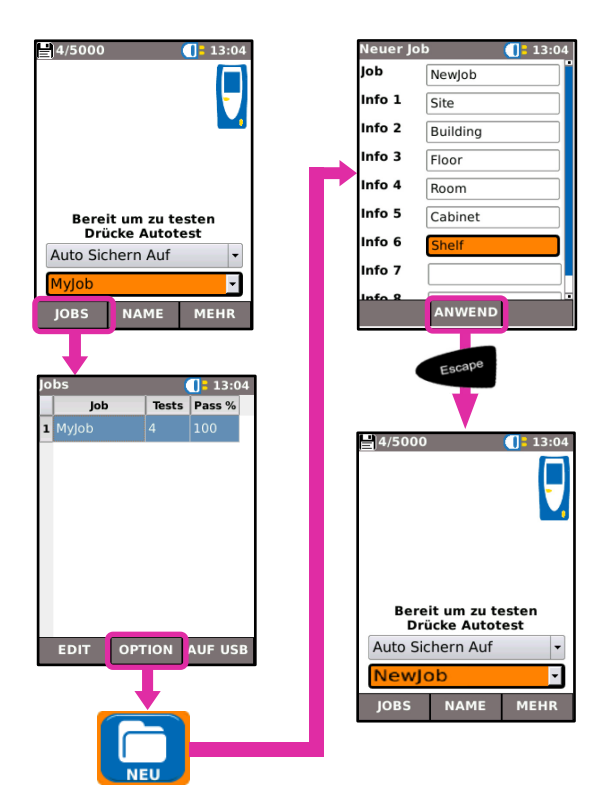

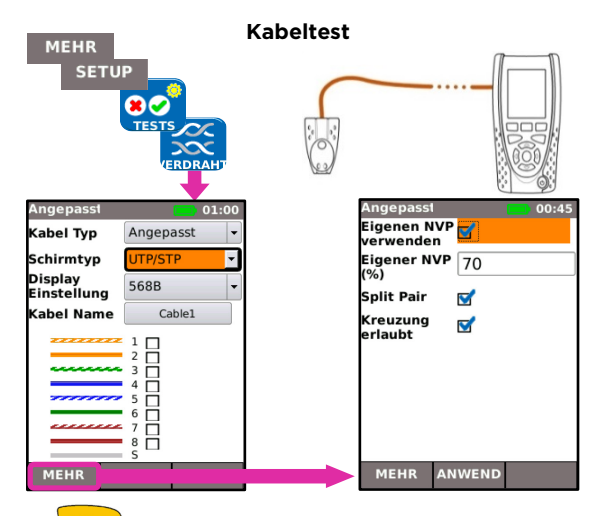

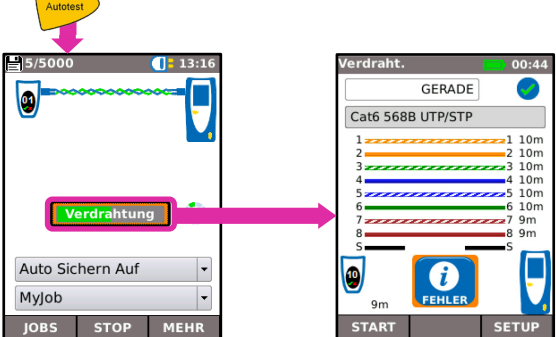

#### Netzwerk Test über Kupfer

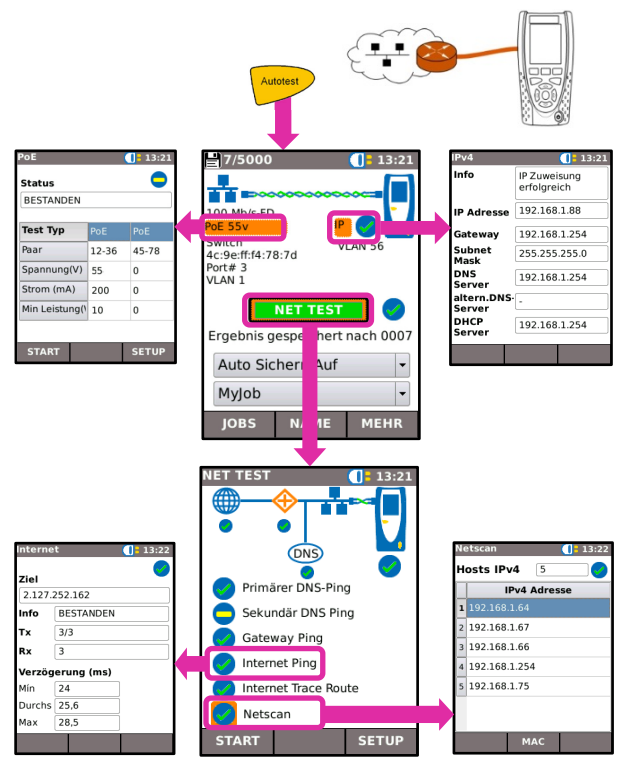

#### Netzwerk Test über Glasfaser (nur Pro)

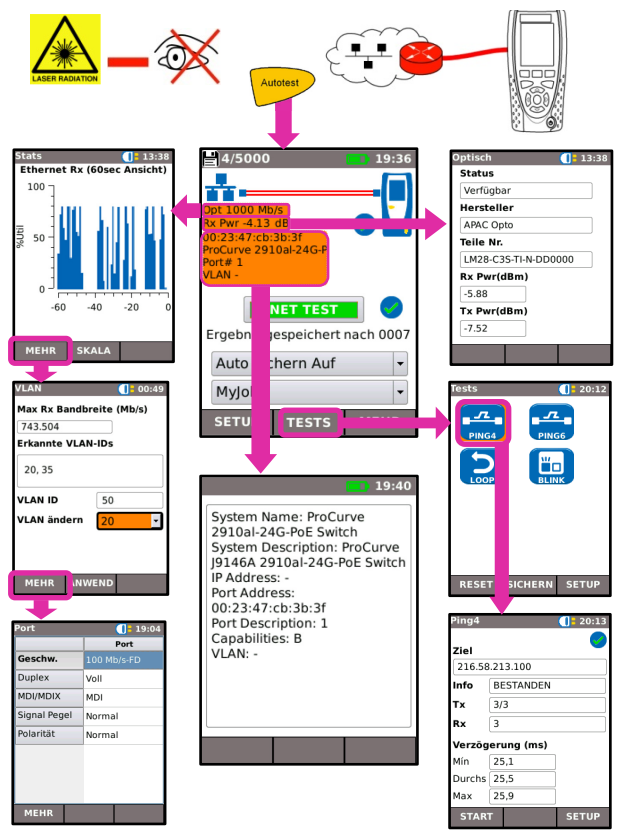

## Testberichte

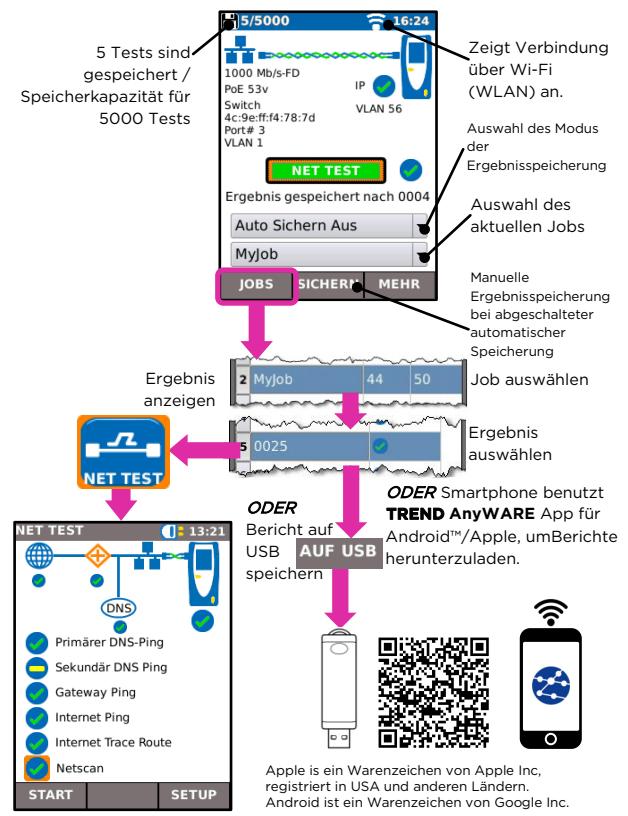

# Menü-Übersicht

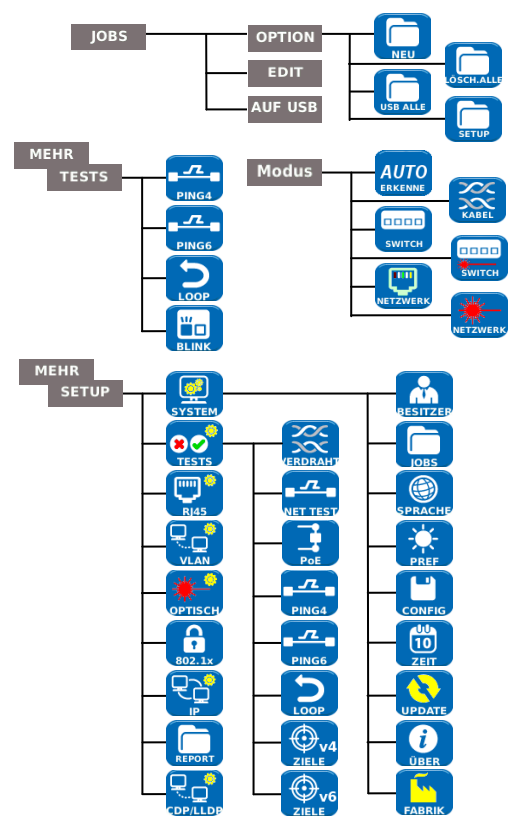